# **Oval Prime FX**

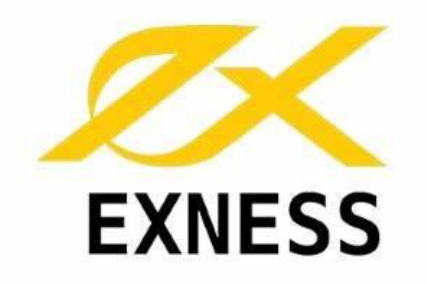

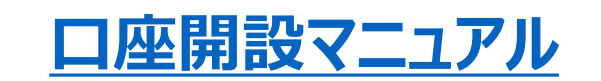

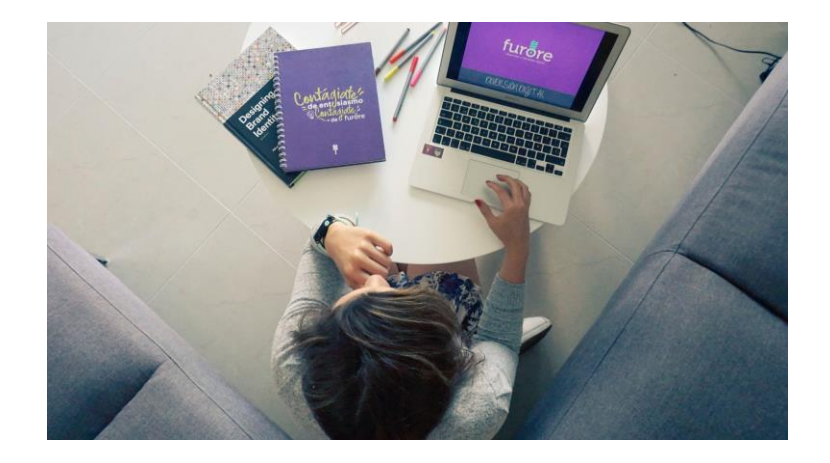

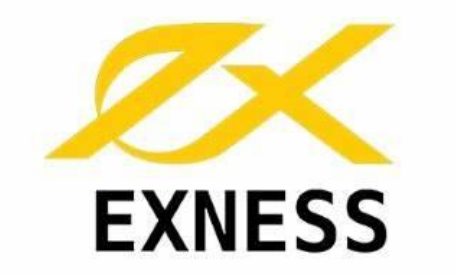

# 新規口座開設

https://oval-prime.co.jp/personal-exness

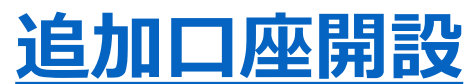

マイページログイン→ページ右上の新規口座開設ボタンで追加口座の開設ができます。

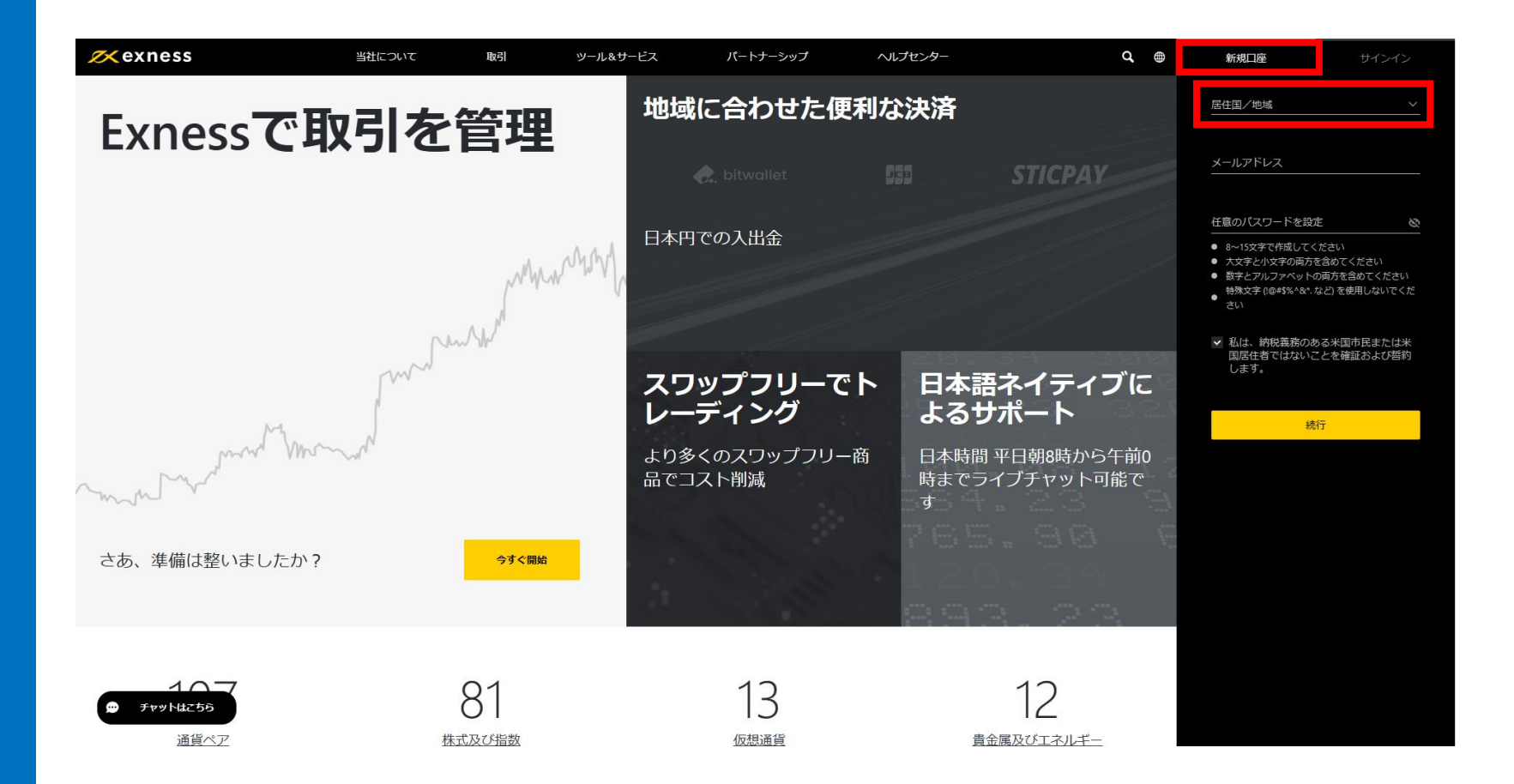

「新規口座」タブをクリックします。

居住国/地域 Japan(日本)を選択

メールアドレスと 任意のパスワードをご入力ください。

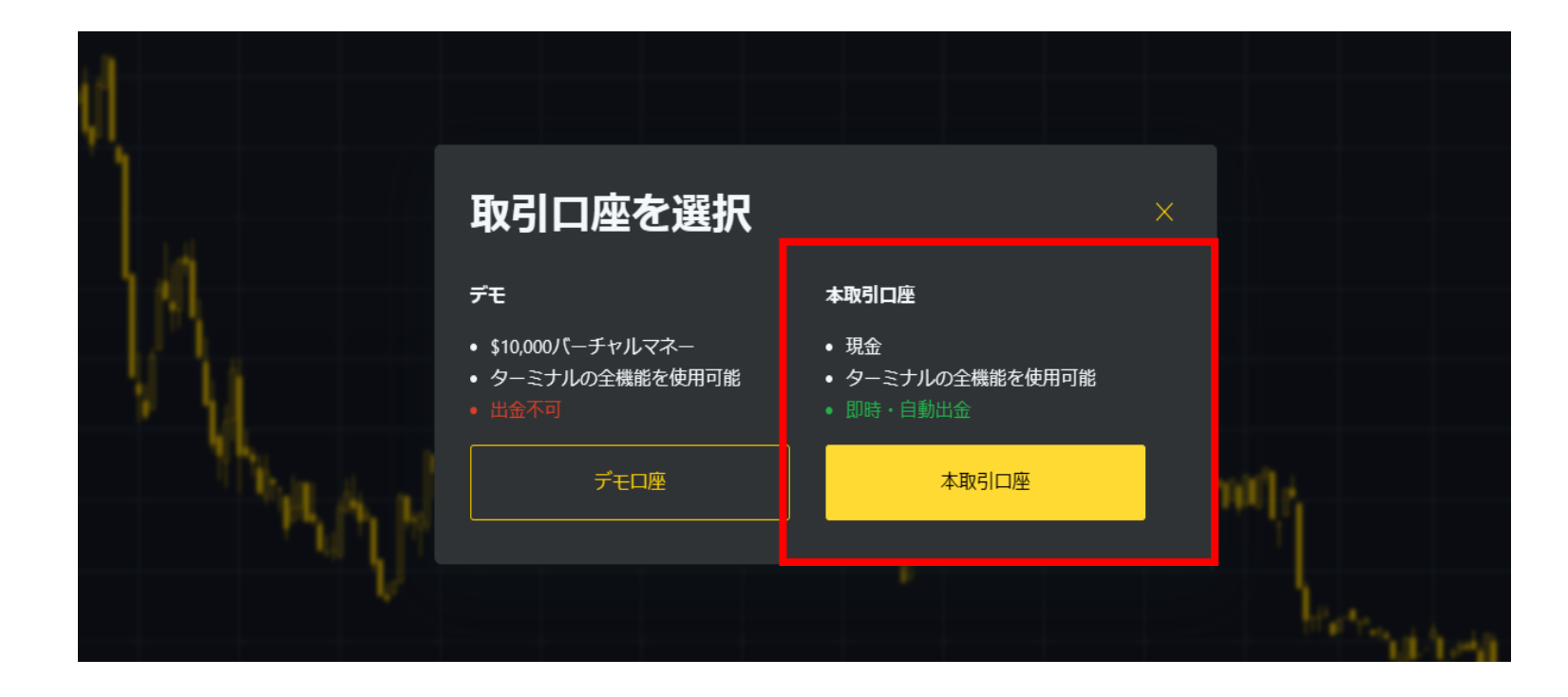

#### 本番取引口座をクリックします。

#### 📈 exness

|              | 人並のよび取引が山木るようになるまでもう少しです |
|--------------|--------------------------|
| メールアドレスの確認 > | メールアドレス認証                |
| 電話番号の確認      | このメールアドレスに認証コードを送信します。   |
|              |                          |
| 個人情報         | コードを受信する                 |
|              |                          |
|              |                          |

入金および取引が出来るようになるまでもう少しです

#### 登録されたメールアドレスへ認証 コードを送信します。

|              | 人金および取らか出来るようになるまでもう少しです                                          |                    |
|--------------|-------------------------------------------------------------------|--------------------|
| メールアドレスの確認 > | メールアドレス認証                                                         |                    |
| 電話番号の確認      | メールに送信した6桁の認証コードを入力してください。<br>受信トレイにない場合は、迷惑メールフォルダを確認してくだ<br>さい。 |                    |
| 個人情報         |                                                                   |                    |
|              | 認証コードが見つかりませんか?<br>ご登録のメールアドレスをご確認ください。                           |                    |
|              |                                                                   |                    |
|              | メールからの認証コート                                                       |                    |
|              | 続行                                                                |                    |
|              | 認証コートが届きませんか? コートを再送信                                             | 11:37 (0 分前) 🛛 🛧 🔸 |
|              | メールアドレスの確認<br>確認コード:                                              |                    |
|              | 190739                                                            |                    |
|              | この情報は他人に開示しないでください。                                               |                    |
|              |                                                                   |                    |

#### メールアドレスで受信した 認証コードをメールアドレス認証へ 入力します。

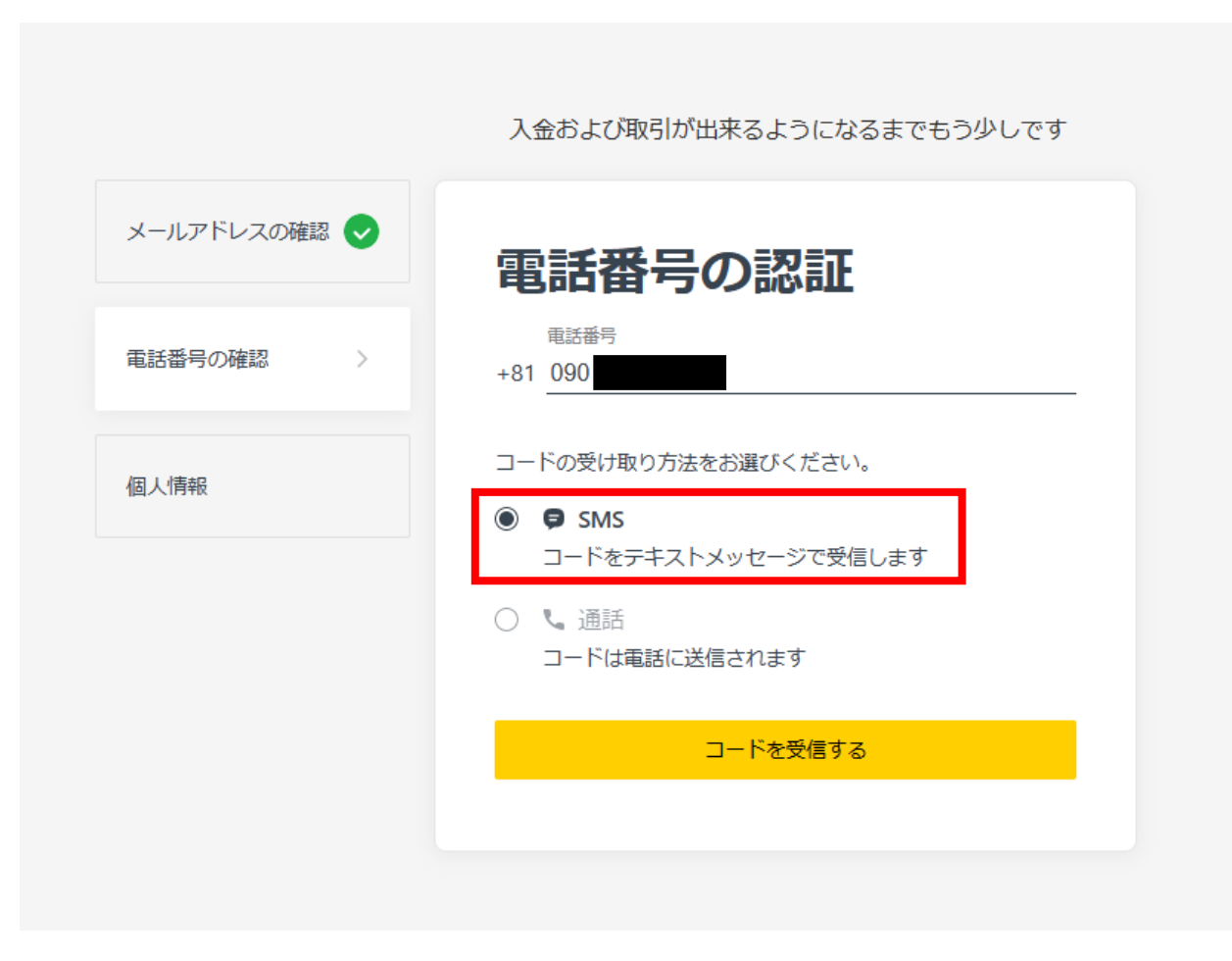

電話番号確認で電話番号を入力 します。

|              | 入金および取引が出来るようになるまでもう少しです            |
|--------------|-------------------------------------|
| メールアドレスの確認 오 | 電話番号の認証                             |
| 電話番号の確認      | 电話番号<br>+81 090                     |
| 個人情報         | お客様の電話番号に送信された6桁の確認コードを入力<br>してください |
|              | <u>認証コード</u>                        |
|              | 続行                                  |
|              | 認証コードが届きませんか? 50秒後にコードを再送信          |
|              |                                     |

SMSへ送信された認証コード入力 して続行を押します。

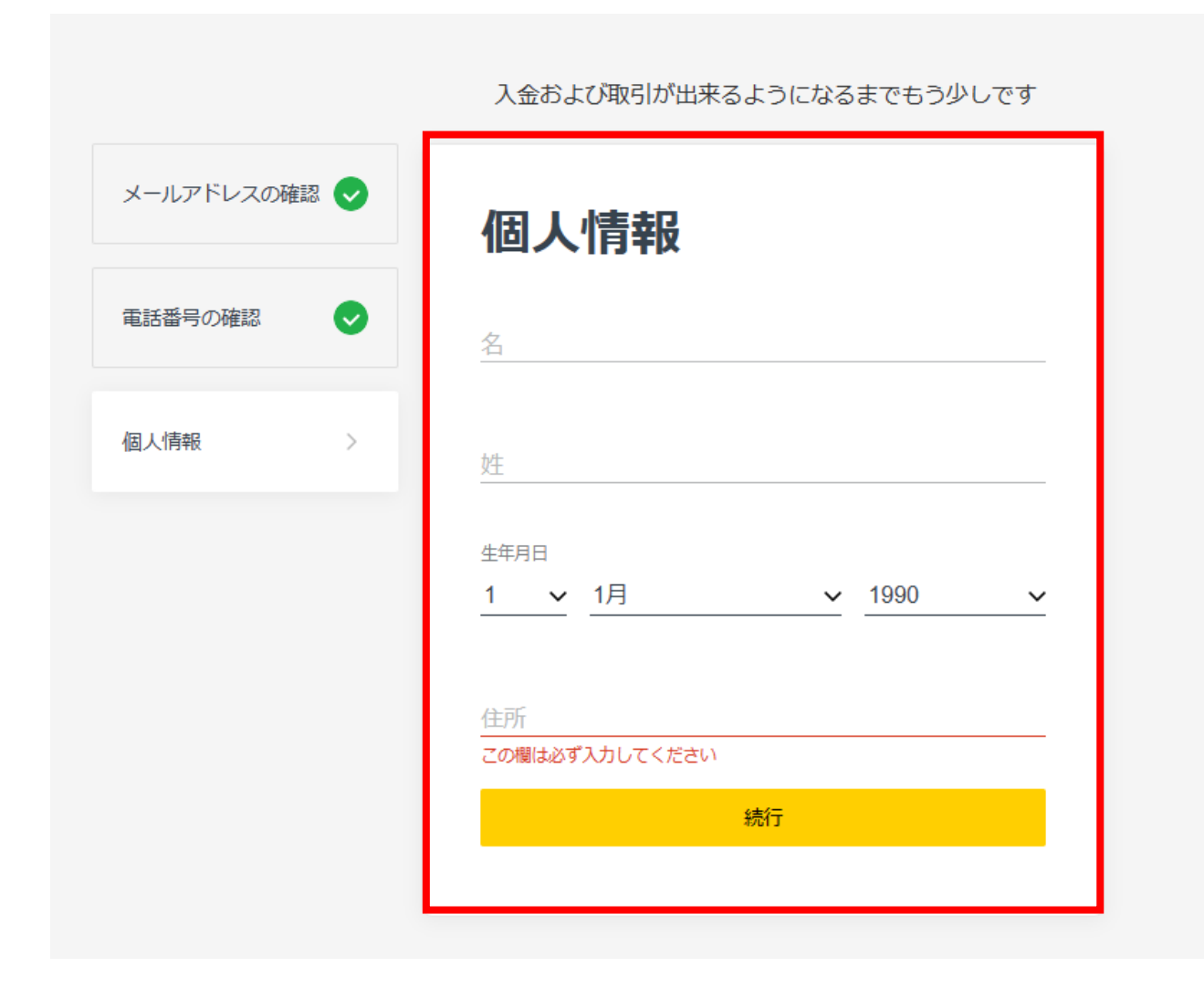

### 個人情報を入力します。

#### 入金および取引が出来るようになるまでもう少しです

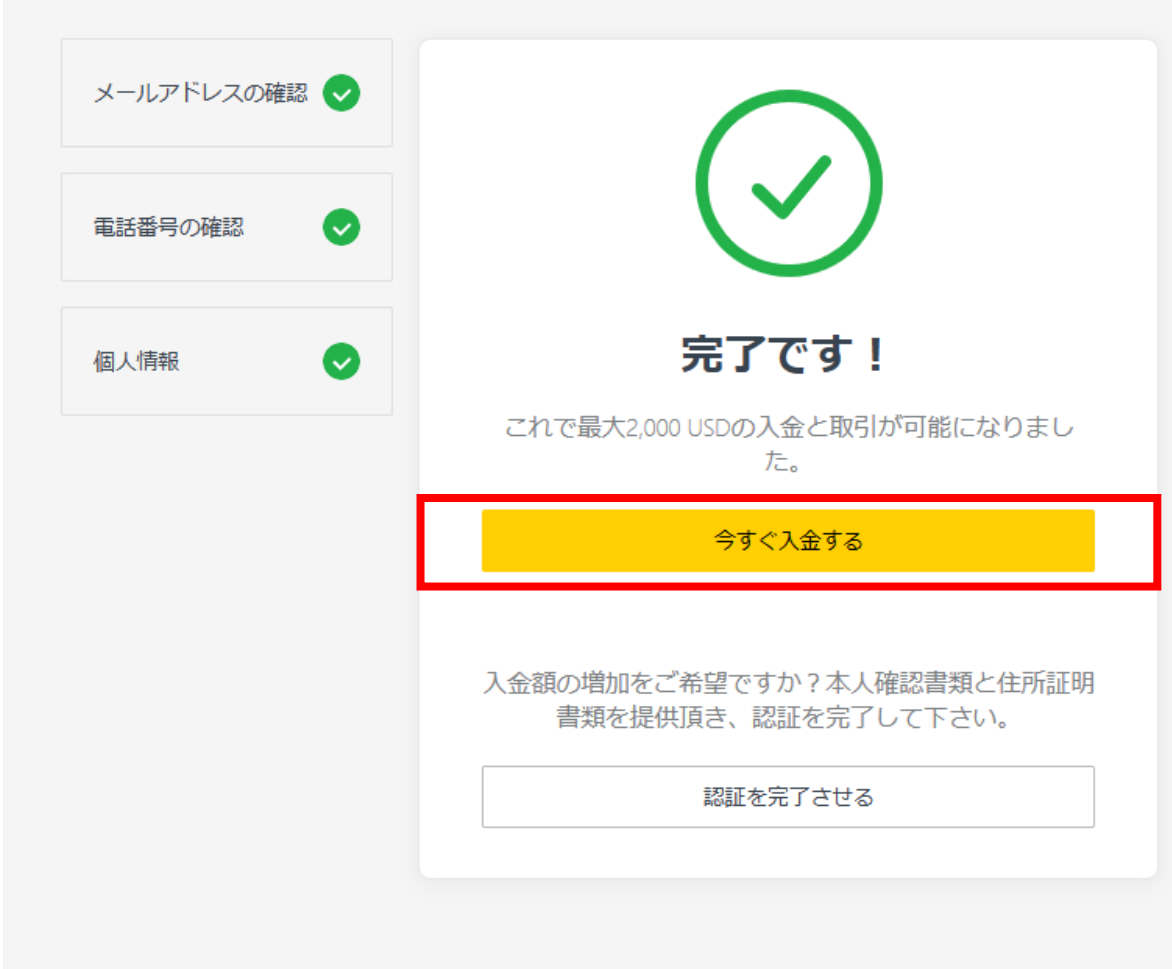

#### 完了画面となったら 今すぐ入金するボタンをクリックします。

| 📈 exne                           | SS                                                                      | 0.00 USD > ヘルプ >                                  | Eant 🗸 🌐 🛪 🏹 🏭                    |
|----------------------------------|-------------------------------------------------------------------------|---------------------------------------------------|-----------------------------------|
| !                                | 最大で2 000 USDまで入金できます。 入金制限を解除するには全て(                                    | D認証を完了して下さい。                                      | 認証を完了させる                          |
| 日日<br>マイアカウント<br>よ<br>入金         | 入金                                                                      |                                                   |                                   |
| <b>亡</b><br><sup>出金</sup>        | 電子マネー                                                                   |                                                   |                                   |
| 取引履歴                             | Bitcoin (BTC)         最大72時           10 - 100,000 USD         ネットワーク手数 | 間 <b>●</b> Bitwallet<br>科 ⊘ 10 - 25,000 USD       | 即時決済 <b>≁</b><br>手数料なし <b>①</b>   |
| <b>興</b><br>分析                   | Webmoney         即時決           10 - 1,000,000 USD         手数料な          | 済 ≁<br>し ◎ Tether (USDT OMNI)<br>10 - 100,000 USD | 最大72時間 <b>○</b><br>手数料なし <b>◎</b> |
| ビリ<br>ソーシャルトレーデ<br>イング<br>モニタリング | SticPay         即時決           10 - 10,000 USD         手数料な              | 済 チ<br>し ◎ Perfect Money<br>50 - 100,000 USD      | 即時決済 <b>≁</b><br>手数料なし <b>◎</b>   |
| *                                | その他決済方法                                                                 |                                                   |                                   |
| <i>战</i> 定.                      | JPY   Offline bank transfer in Japan最大24時10 - 4,400 USD手数料な             | 間 <mark>()</mark><br>し O                          |                                   |
|                                  | クレジットカード                                                                |                                                   |                                   |
|                                  | Bank Card         即時決           10 - 8,000 USD         手数料な             | 済 <b>チ</b><br>し <b>0</b>                          |                                   |

### マイページへ移動となります。 マイカカウントボタンを押してください。

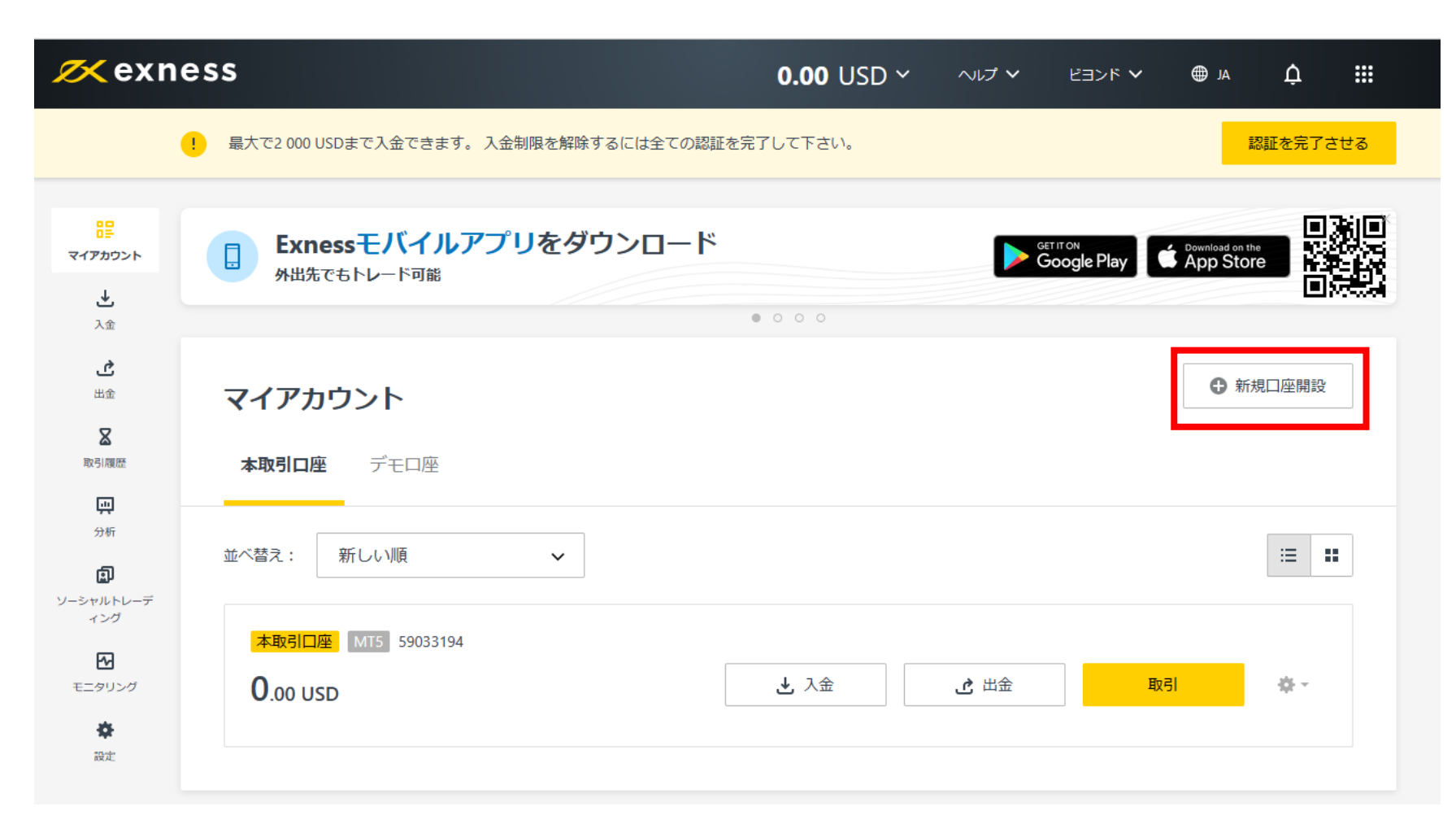

#### 新規口座開設ボタンをクリックします。

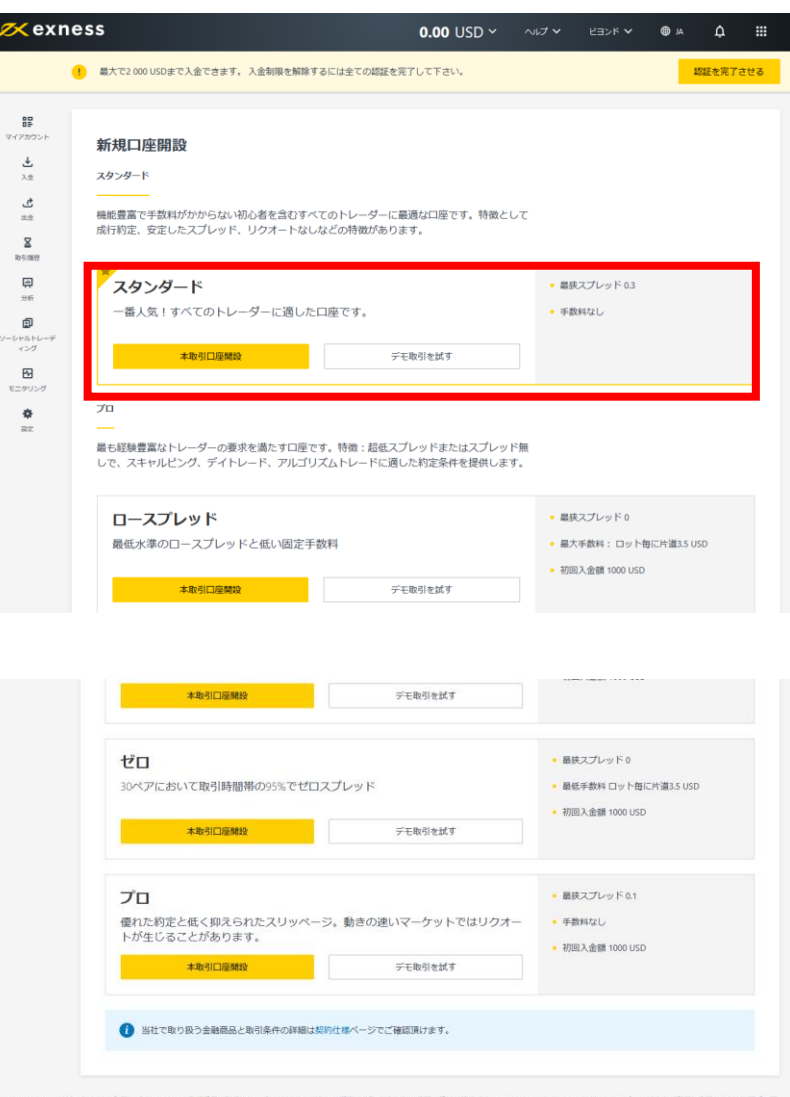

Nymariumadはほとがシェル制度で「AGNAAN」の登録番号で登録され、「DOGN」のライセンス番号で出物庁(DAN」の米店を設けた出身ディーラーです。Nymariumadはは、breaがランドをよび発着を見得することを正式に言 可されています。

本ウエブサイトが開催したMMLになり時間に可なれた場合を建築を転送時可しばあった。一般的なリスクに関する情報:OREL/U-ッジを利用する高額です。「の時間には高レベルのリスクが得るため、すべたな色物部に高レている とは思うません。放射の計画解は食動するものであり、放倒した真を主マイスやう可能に増加めることにご注意ください、弊社は、ORE業する高劣に主然。起応、または経過する長をついて、その一部であれたあらがる個 人物的に比し、いなからMRLにおいてを損益を負わらなではあっません。

| 語しく思わ             |       |        |          |      |                        |
|-------------------|-------|--------|----------|------|------------------------|
| 個人情報等のお取扱いに関する同意書 | リスク観示 | 費金洗净防止 | 安全措置について | 法的文書 | Email : info@exness.co |

## 口座タイプによりスプレッドや条件が異なります。 口座タイプの詳細に関しまして EXNESSサポートまでお問い合わせください。

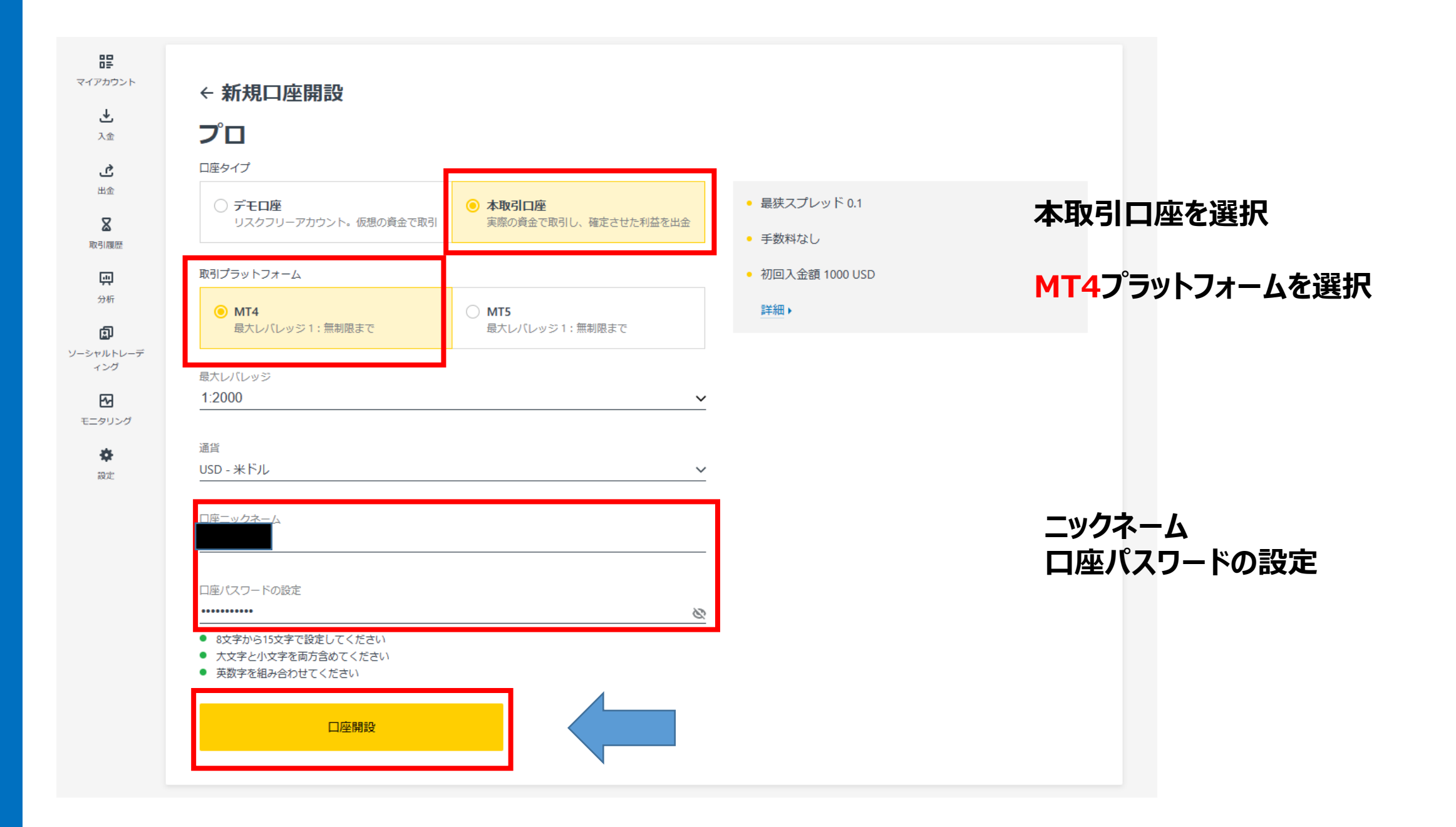

| 📈 exne                           | ess                                                       | <b>0.00</b> USD ~ | ヘレプ 🗸       | ビヨンド 🗸       | AL                           | ¢            |    |
|----------------------------------|-----------------------------------------------------------|-------------------|-------------|--------------|------------------------------|--------------|----|
|                                  | ! 最大で2 000 USDまで入金できます。 入金制限を解除するには全ての認証を完                | 了して下さい。           |             |              |                              | 認証を完了させ      | ta |
| 日日<br>マイアカウント<br>し<br>入金<br>し    | Exnessモバイルアプリをダウンロード<br>外出先でもトレード可能                       | . 0 0 0           | Get Get     | Dogle Play   | Download on the<br>App Store |              |    |
| 出金<br>取引履歴<br>(中<br>分析<br>(記)    | <b>マイアカワント</b> 本取引口座 デモロ座 並べ替え: 新しい順 ~                    |                   |             |              |                              | ·= <b>*</b>  | ]  |
| ソーシャルトレーデ<br>ィング<br>モニタリング<br>設定 | <mark>本取引口座</mark> MT4 ビヨンド / 9310502<br><b>0</b> .00 USD | ⊎ 入金              | <b>き</b> 出金 | 取引           | 31                           | <b>☆</b> -   |    |
|                                  | 本取引口座 MTS 59033194<br>O.00 USD                            | ⊎ 入金              | <b>光</b> 出金 | <b>E</b> R F | 31                           | <i>\</i> ₽ • |    |

### MT4の口座が追加になっている事を 確認します。

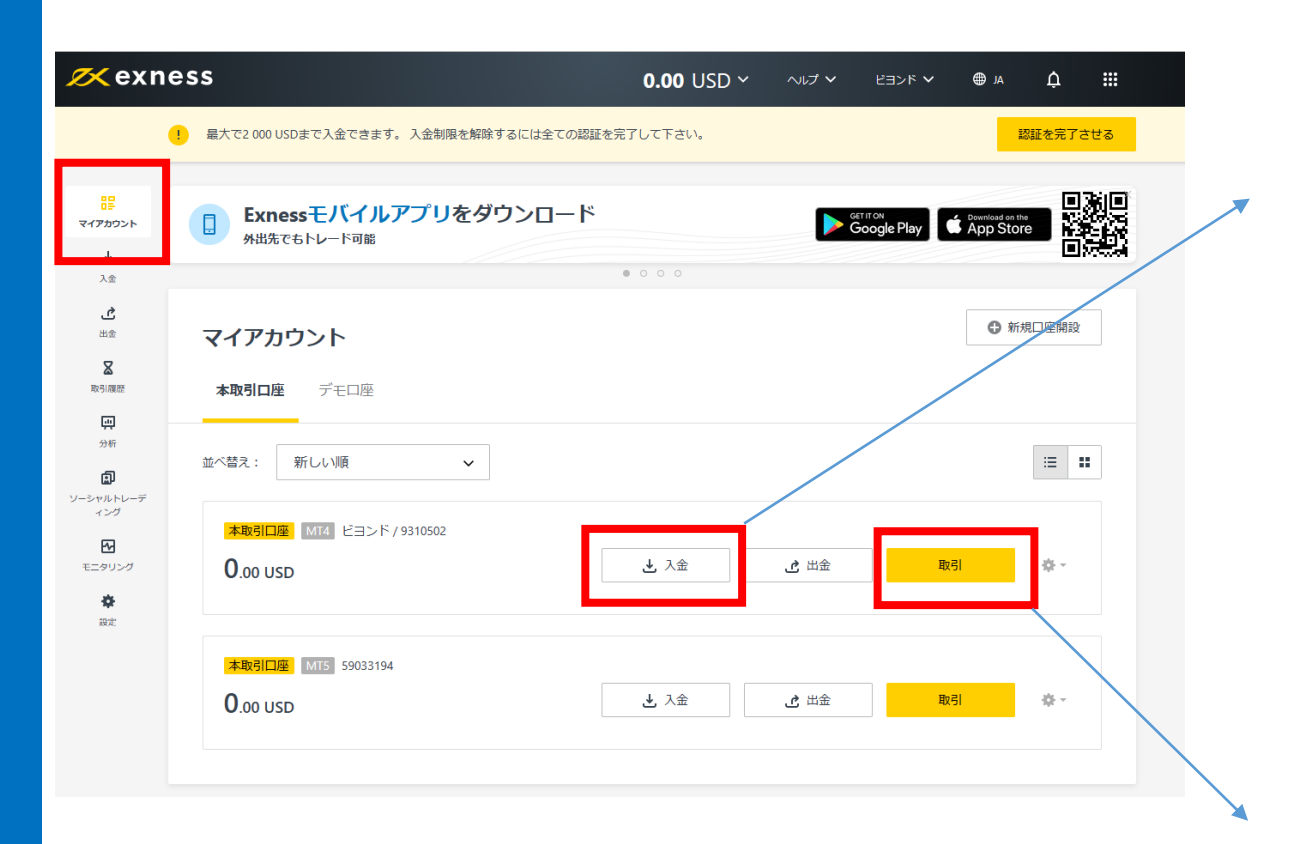

#### 入金または取引開始のボタンはそれ ぞれマイページからジャンプできます。

| 入金                                               |                                |                                     |                                 |
|--------------------------------------------------|--------------------------------|-------------------------------------|---------------------------------|
|                                                  |                                |                                     |                                 |
| 電子マネー                                            |                                |                                     |                                 |
| Tether (USDT OMNI)<br>10 - 100,000 USD           | 最大72時間 🕓<br>手数料なし 🗿            | <b>SticPay</b><br>10 - 10,000 USD   | 即時決済 ∳<br>手数料なし <b>◎</b>        |
| Bitcoin (BTC)<br>10 - 100,000 USD                | 最大72時間 <b>○</b><br>ネットワーク手数料 🔗 | <b>Bitwallet</b><br>10 - 25,000 USD | 即時決済 🗲<br>手数料なし 💿               |
| Webmoney<br>10 - 1,000,000 USD                   | 即時決済 🗲<br>手数料なし 💿              | Perfect Money<br>50 - 100,000 USD   | 即時決済 <b>チ</b><br>手数料なし <b>①</b> |
| クレジットカード                                         |                                | 1                                   |                                 |
| Bank Card<br>10 - 8,000 USD                      | 即時決済 ★<br>手数料なし <b>①</b>       |                                     |                                 |
| その他決済方法                                          |                                |                                     |                                 |
| Offline bank transfer in Japan<br>10 - 4,400 USD | 最大24時間 🕚<br>手数料なし 🗿            |                                     |                                 |
|                                                  |                                |                                     |                                 |

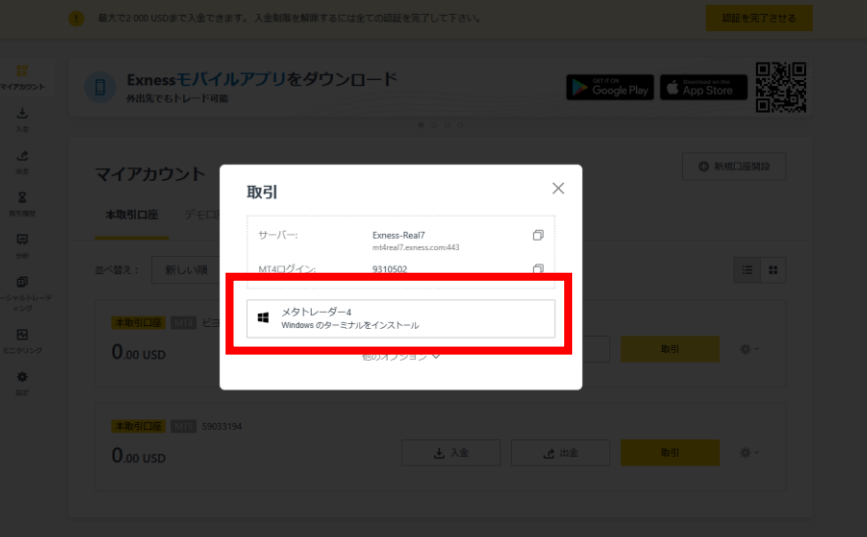

## 以上が口座開設の手順となります。 この後はMT4にインジケーターまたはEAを搭載して運用開始となります。

## MT4でのEAの稼働方法に関しては別途マニュアルでご説明させて頂きま す。ご不明な点がございましたら お気軽にお問合せ下さい。

EXNESSサポート

https://www.exness.com/ja/support/

Oval Prime FX サポート

https://oval-prime.co.jp/fx/contact/